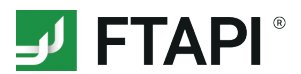

# **FTAPI SubmitBox**

## Secure, simple data submission

FTAPI's SubmitBox can be compared to a digital letterbox. You can securely send files of any size to the owner of a SubmitBox. See below on how to submit a file using a SubmitBox.

# G

#### 1. Open SubmitBox link

Open the SubmitBox link belonging to the person to whom you would like to send files. Recipients may provide this link in their e-mail signature or directly on their website. The recipient's SubmitBox interface will open in your browser.

|                  | SubmitBox                         | a an          |
|------------------|-----------------------------------|---------------|
|                  | Welcome to the SubmitBox A.Neuner |               |
|                  | Your e-mail                       | 2-2-3-7       |
| the share        | Send ticket                       |               |
|                  |                                   |               |
| O TO SECON DENDE |                                   | powerday FTAP |

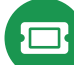

## 2. Request a ticket

Enter your e-mail address and click the "Request ticket" button. Your personal upload link will be sent to your e-mail address.

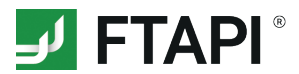

#### 3. Open e-mail

Open the e-mail with the subject line *"Create submit ticket"* and click the *"Upload files"* button. The SubmitBox interface will reopen in your browser.

# Ĵ.

### 4. Securely upload files

Use the plus button 🔂 to add files you would like to send to the recipient and enter a message. Click "Send now" and your files will be securely sent to the recipient.

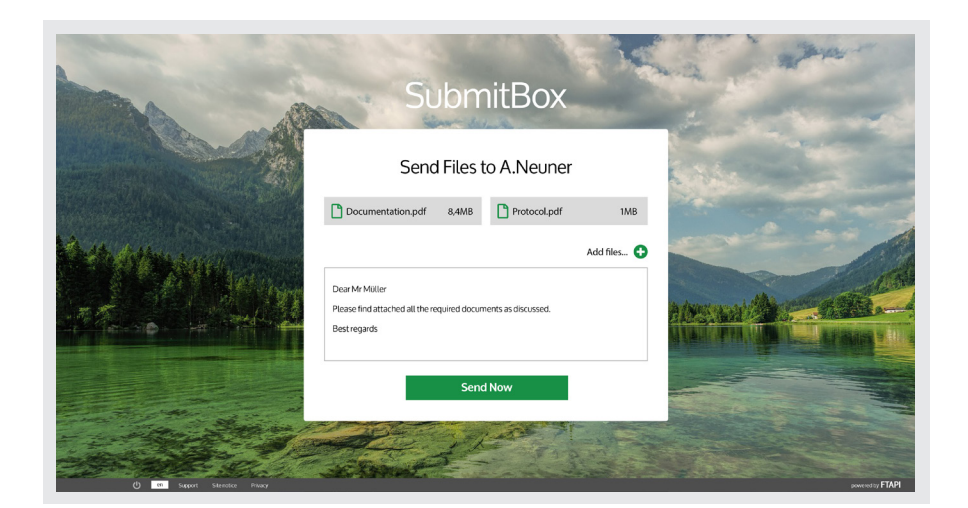

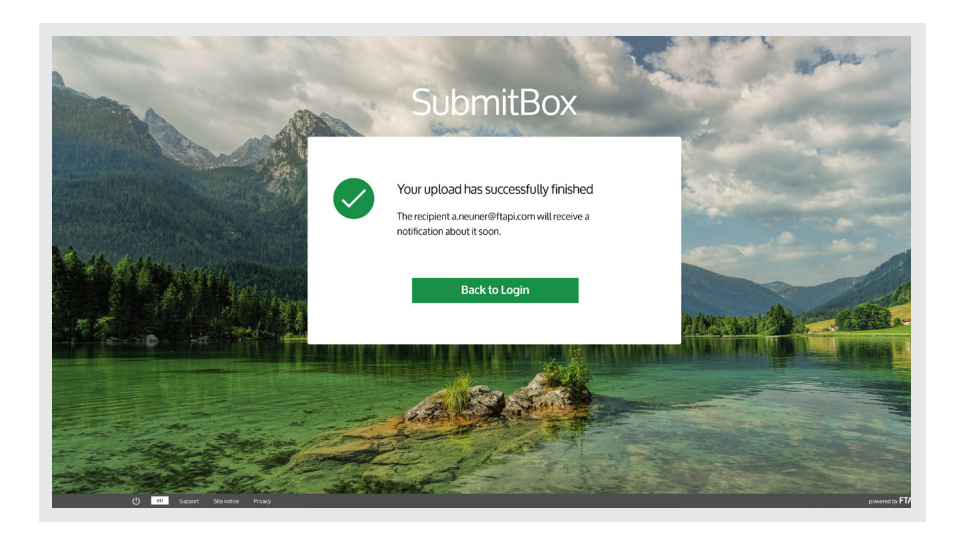

# $\checkmark$

### 5. Submission and download confirmation

You will then receive an e-mail confirming the successful submission of your files and download by the recipient.